## User Guide for creating a Job Profile in the AMES Australia Recruitment System for vacancies advertised on the

Internal Vacancies Page and/or External Careers Page

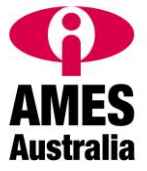

Go to Internal Vacancies. Click on "Register" (AMES Australia employees only)

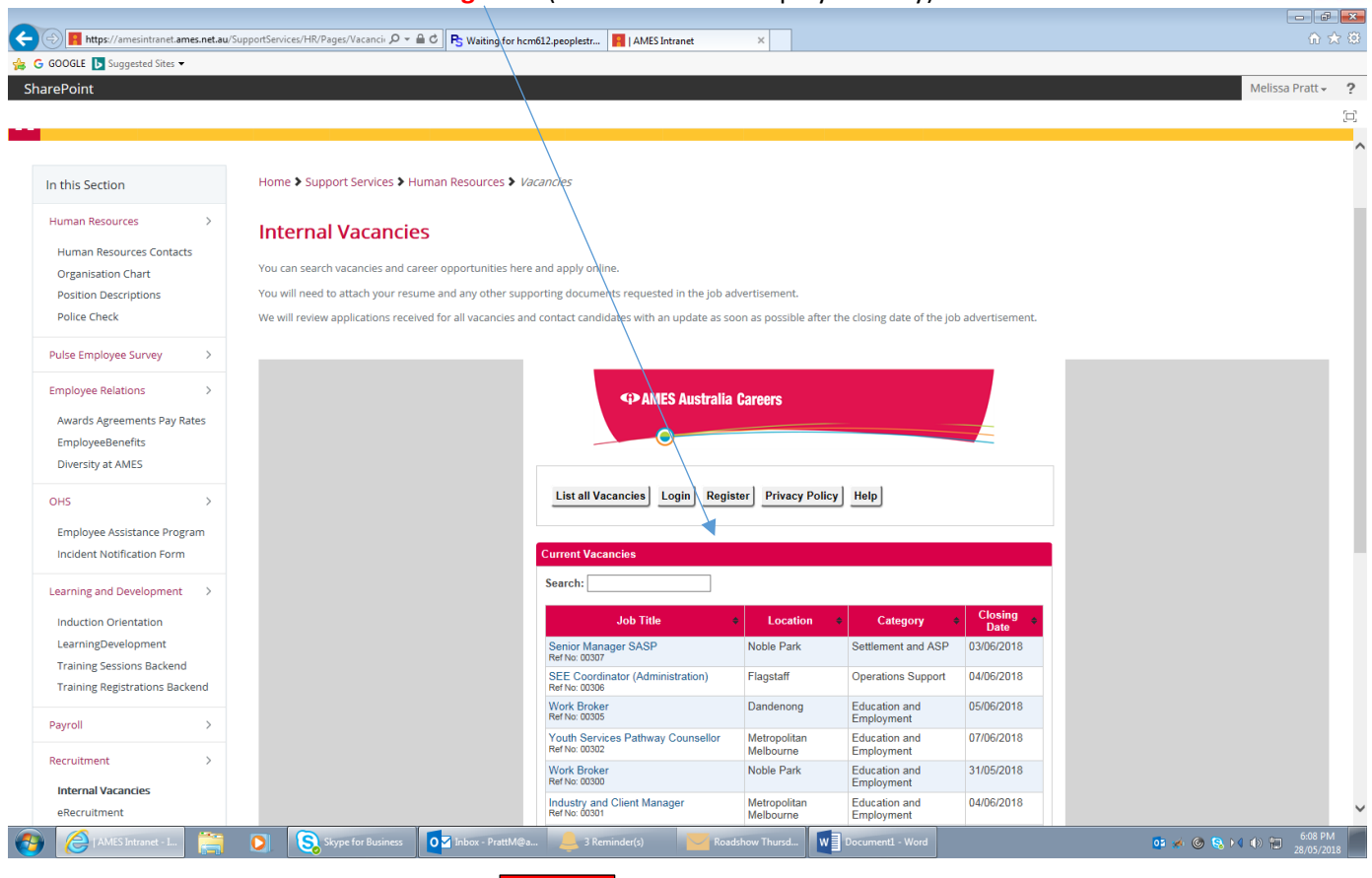

LOGIN

Or from AMES Australia Careers Page click and then Register (bottom of page).

| 📕 Home   AMES Intranet 🛛 🗙 💁 Job Opportuniti                                        | ies - Melbourne 8 x +                               |               | -     | σx  |
|-------------------------------------------------------------------------------------|-----------------------------------------------------|---------------|-------|-----|
| $\leftarrow$ $\rightarrow$ $\circlearrowright$ $\textcircled{a}$ https://www.ames.r | net.au/careers-at-ames/vacancies                    |               | ☆ 烽 🖻 | • … |
| LEARN ENGLISH   FIND A COURSE   F                                                   | FIND A JOB   HIRE STAFF   SKILLED MIGRATION SERVICE | 📞 CALL 13 AM  | ES    | Â   |
| ,                                                                                   |                                                     |               |       | _   |
|                                                                                     | SPAMES Australia Careers                            |               |       |     |
| # Home                                                                              |                                                     | ×             | LOGIN |     |
|                                                                                     | Login                                               |               |       |     |
|                                                                                     | Username                                            |               |       |     |
|                                                                                     | Paseword                                            |               |       |     |
|                                                                                     | Forgot Password                                     |               |       |     |
|                                                                                     | LOGIN                                               |               |       |     |
|                                                                                     | Don't have ap account?<br>REGISTER                  | RIVACY POLICY |       | O   |
|                                                                                     |                                                     |               |       | -   |

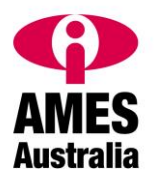

Enter your details in each field. Fields with an \* must be completed to save your profile.

|                                                                                              | JupportServices/HR/Pages/Vacancii 🔎 🖛 🗎 🖒 Waiting for hcm612.peoplestr 📲   AMES Intranet 🛛 🗙                          |                                      |
|----------------------------------------------------------------------------------------------|----------------------------------------------------------------------------------------------------|--------------------------------------|
| 👍 Ġ GOOGLE 📘 Suggested Sites 🕶                                                               |                                                                                                    |                                      |
| SharePoint                                                                                   |                                                                                                    | Melissa Pratt 🚽 📍                    |
|                                                                                              |                                                                                                    |                                      |
| Pulse Employee Survey >                                                                      |                                                                                                    | ^                                    |
| Employee Relations ><br>Awards Agreements Pay Rates<br>EmployeeBenefits<br>Diversity at AMES | <₽ AMES Australia Careers                                                                                             | î                                    |
| OHS > Employee Assistance Program                                                            | List all Vacancies Login Register Privacy Policy Help                                                                 |                                      |
| Incident Notification Form                                                                   | Register your details to simplify the job application process.                                                        |                                      |
| Learning and Development >                                                                   | Once you are registered you can optionally create a job search agent profile and view your job<br>application status. |                                      |
| Induction Orientation                                                                        | * = mandatory field                                                                                                   |                                      |
| LearningDevelopment                                                                          |                                                                                                    |                                      |
| Training Sessions Backend                                                                    | First Name * Melissa                                                                                                  |                                      |
| Training Registrations Backend                                                               | Last Name* Pratt                                                                                                    |                                      |
| Payroll >                                                                                    | Address* c/- Level 5                                                                                                  |                                      |
| Recruitment >                                                                                | City/Town * Melbourne                                                                                                 |                                      |
| Internal Vacancies                                                                           | State * VIC                                                                                                    |                                      |
| eRecruitment                                                                                 | Postcode * 3000                                                                                                    |                                      |
|                                                                                              | Country*                                                                                                    |                                      |
| AMES Consultative >                                                                          | Email *                                                                                                    |                                      |
| Committees                                                                                   | Phone * 020224704                                                                                                    |                                      |
| AMES Administrative Employees                                                                | Alternate                                                                                                    |                                      |
| (AAECC)                                                                                      | Phone                                                                                                    |                                      |
| Teacher Consultative Committee                                                               | Username * prattm                                                                                                    |                                      |
| AMES Occupational Health and                                                                 | Password •                                                                                                    |                                      |
| Safety (OHSCC)                                                                               | Repeat<br>Password *                                                                                                  |                                      |
| HR Team Site >                                                                               | Resume*                                                                                                    | ×                                    |
| AMES Intranet - I                                                                            | 💽 🗞 Skype for Business 🔯 Inbox - PrattM@a 🔔 3 Reminder(s) 🚾 Roadshow Thursd 🕎 Documentl - Word 💓 Document2 - Word     | 📨 💽 🛷 🎯 😪 📢 🕪 🚍 6:17 PM 🔤 28/05/2018 |

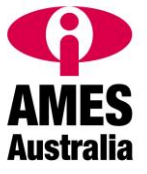

| GOOGLE Suggested Sites                        | 👻 🖮 🖱 🛛 🤁 Waiting for hcm612.peoplestr 📕   AMES Intranet 🛛 👋 |         |
|-----------------------------------------------|--------------------------------------------------------------|---------|
| arePoint                                      |                                                              | Melissa |
|                                               |                                                              |         |
| Incident Notification Form                    | * = mandatory field                                          |         |
|                                               | Your Details                                                 |         |
| coming and bevelopment /                      | First Name * Melissa                                         |         |
| Induction Orientation                         | Last Name * Pratt                                            |         |
| Training Sessions Backend                     | Address * c/- Level 5                                        |         |
| Training Registrations Backend                | 255 William Street                                           |         |
| 5 5                                           | City/Town * Melbourne                                        |         |
| Payroll >                                     | State * VIC                                                  |         |
| Recruitment >                                 | Postcode * 3000                                              |         |
| Internel Verenzian                            | Country * Australia                                          |         |
| eRecruitment                                  | Email * prattm@ames.net.au                                   |         |
| executionenc                                  | Phone * 0399384794                                           |         |
| AMES Consultative                             | Alternate                                                    |         |
| Committees                                    | Phone Ilsername *                                            |         |
| AMES Administrative Employees                 | December 4                                                   |         |
| (AAECC)                                       |                                                              |         |
| Teacher Consultative Committee                | Password *                                                   |         |
| AMES Occupational Health and<br>Safety (OHSCO | Resume * Resume_Melissa_Pratt_JUL15.docx                     |         |
|                                               | Remove                                                       |         |
| HR Team Site >                                | Policy.                                                      |         |
|                                               |                                                              |         |
|                                               | V I'm not a robot                                            |         |
|                                               | Privacy-Terms                                                |         |
|                                               | Dura Durffe                                                  |         |
|                                               | Save Profile                                                 |         |

When you have saved your Profile you will be offered a "Login" option. To enter your preferences for vacancies, click on Login and enter the user name and password you created above.

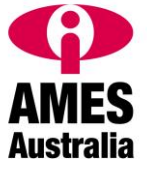

| https://amesintranet.ames.net.au                                                                                                    | SupportServices/HR/Pages/Vacancii 🔎 🗧 🖉 🖉 Waiting for hcm612.peoplestr 📕 (AMES Intranet 🛛 🗙                                                                                                    | ()<br>()        |
|----------------------------------------------------------------------------------------------------|----------------------------------------------------------------------------------------------------|-----------------|
| GOOGLE <b>b</b> Suggested Sites <b>v</b>                                                                                                  |                                                                                                    | Melissa Pratt - |
| In this Section                                                                                                    | Home > Support Services > Human Resources > Vacancies                                                                                                    |                 |
| Human Resources >>>>>>>>>>>>>>>>>>>>>>>>>>>>>>>>>>>>                                                                                      | Internal Vacancies You can search vacancies and career opportunities here and apply online. You will need to attach your resume and any other supporting documents requested in the job advertisement. We will review applications received for all vacancies and contact candidates with an update as soon as possible after the closing date of the job advertis | ement.          |
| Pulse Employee Survey > Employee Relations > Awards Agreements Pay Rates EmployeeBenefits Diversity at AMES                               | <₽>AMES Australia Careers                                                                                                    |                 |
| OHS ><br>Employee Assistance Program<br>Incident Notification Form                                                                        | List all Vacancies Login Register Privacy Policy Help                                                                                                    |                 |
| Learning and Development ><br>Induction Orientation<br>LearningDevelopment<br>Training Sessions Backend<br>Training Registrations Backend | Enter your details below to login.<br>Username prattm<br>Password •<br>Login<br>Forgotten Password                                                                                                    |                 |
| Payroll >                                                                                                    |                                                                                                    |                 |

Once logged in, review the **Privacy Policy** (or if already reviewed click on the check box) and then "I'm not a Robot" and respond to the questions / pictures you see on the screen.

Then scroll down to "Job Alerts", and tick "Yes" if you want to receive emails notifying you of vacancies.

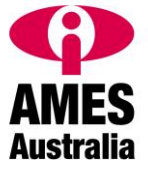

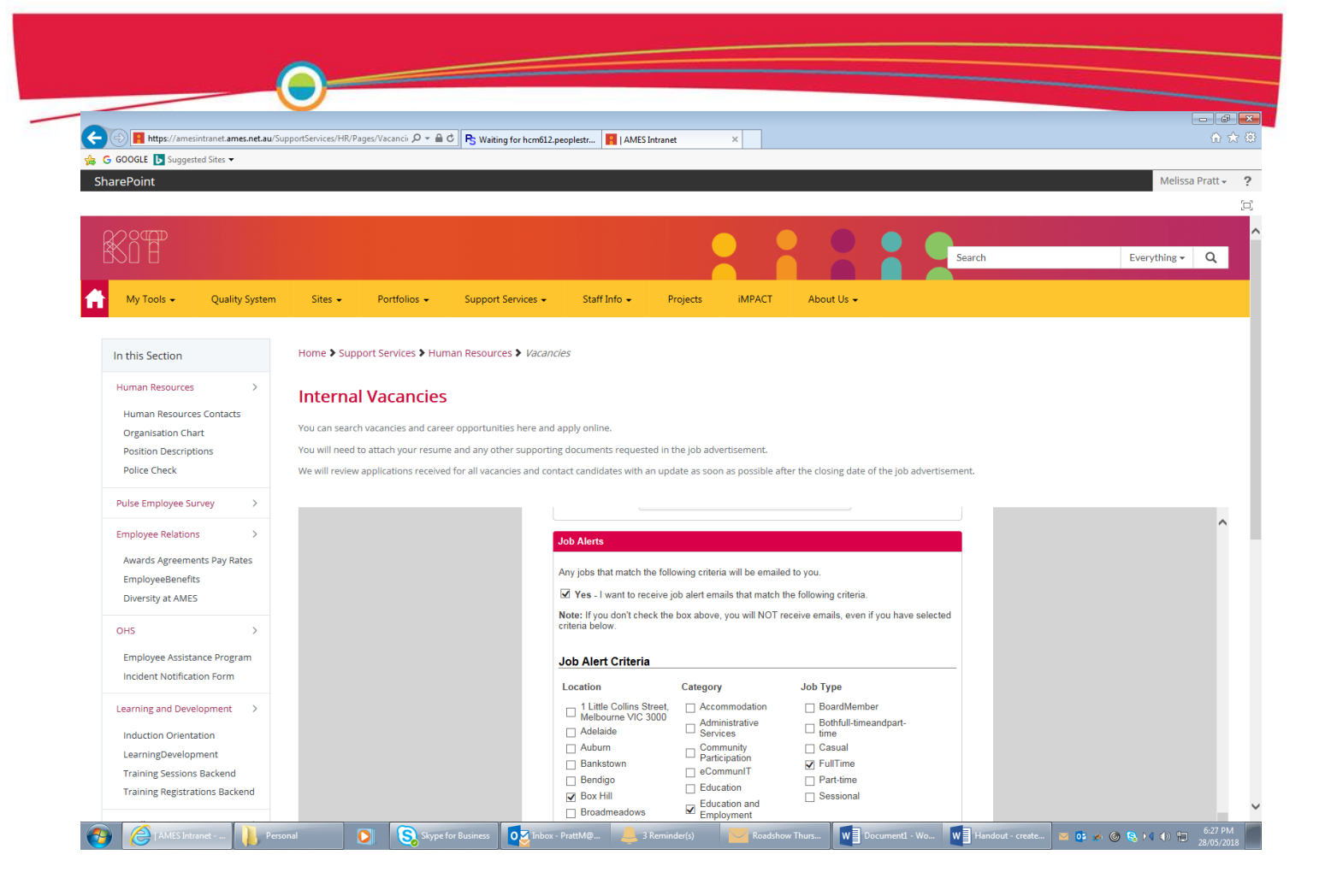

Tick the boxes for your preferences, so when vacancies are advertised, you will be emailed to be notified of any opportunities in these areas.

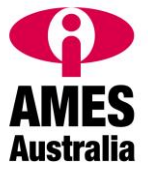

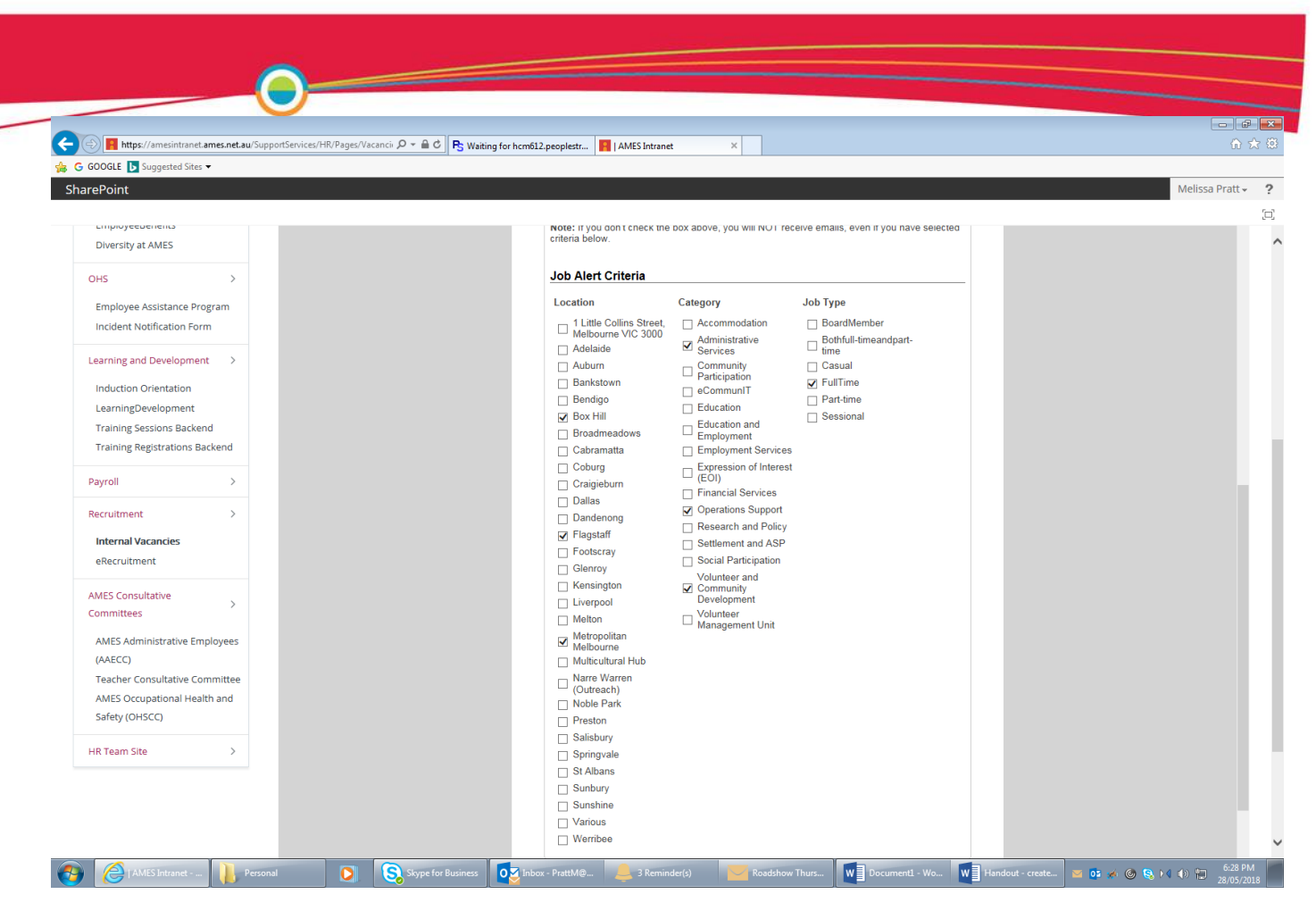

## To save your changes, click on "Save Profile".

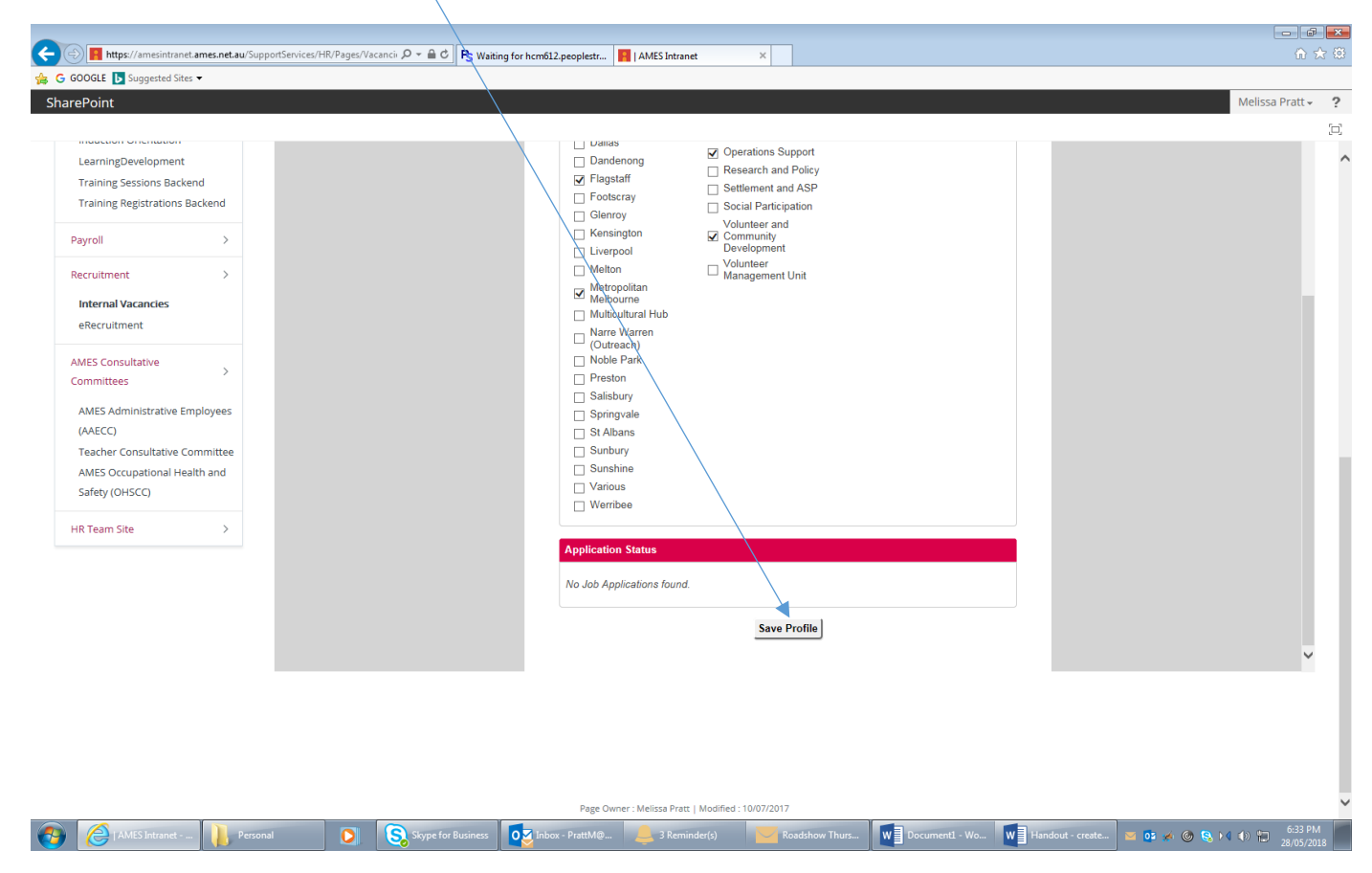

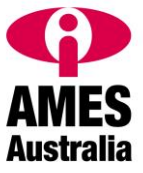

Once you have created a Profile, you can save time when applying for by logging in to your profile as your personal details will be populated when you click on the vacancy and click on "Apply Now".

| (=) (=) https://amesintranet.ames.net.au/SupportServices/HR/Pages/Va    | acancii 🔎 = 🚔 🖒 R5 Waiting for hcm612.peoplestr 📕   AMES Intranet 🛛 🗙                                                                   | n ★ ∅             |
|-------------------------------------------------------------------------|----------------------------------------------------------------------------------------------------|-------------------|
| 🗧 🕝 GOOGLE 🕟 Suggested Sites 🔻                                          |                                                                                                    |                   |
| SharePoint                                                              |                                                                                                    | Melissa Pratt 👻 📍 |
|                                                                         |                                                                                                    | [□]               |
| Incident Notification Form                                              | Applications for these positions will be accepted up to 5PM on                                                                          |                   |
| Learning and Development >                                              | Thursday, 7 <sup>th</sup> June 2018.                                                                                                    |                   |
| Industing Origination                                                   | To apply for these positions please submit:                                                                                             |                   |
| LearningDevelopment                                                     | Your current resume                                                                                                    |                   |
| Training Sessions Backend                                               | Cover letter addressing the Qualifications and Experience,<br>Knowledge and Skills, and Other Relevant Information                      |                   |
| Training Registrations Backend                                          | detailed in the Position Description (mandatory for all applicants)                                                                     |                   |
|                                                                         | AMES Australia is committed to achieving a diverse workforce and                                                                        |                   |
| Payroll >                                                               | strongly encourages applications from Abdriginal and Torres Strait<br>Islanders, people from culturally diverse backgrounds and people  |                   |
| Recruitment >                                                           | with disabilities.                                                                                                    |                   |
|                                                                         | AMES Australia is an Equal Opportunity Employer and abides by the<br>Occupational Health and Safety Act. Applicants must have the right |                   |
| Internal Vacancies                                                      | to work in Australia. All offers of employment are subject to a<br>satisfactory objece beck and provision of a current Working with     |                   |
| execruitment                                                            | Children Check (where required for position).                                                                                           |                   |
| AMES Consultative                                                       | AMES Australia's Values include: responsiveness, Integrity,<br>Impactielity, Accountability, Respect J. acadeshis, Humag Pipths         |                   |
| Committees                                                              | imparaumy, recomany, response paraerising, response paraerising                                                                         |                   |
| AMES Administrative Employees                                           | Location Metropolitan Melbourne                                                                                                    |                   |
| (AAECC)                                                                 | Category Education and Employment                                                                                                    |                   |
| Teacher Consultative Committee                                          |                                                                                                    |                   |
| AMES Occupational Health and                                            | TORK Type i cui inne                                                                                                    |                   |
| Safety (OHSCC)                                                          | Position Youth Services PW Counsellor FINAL Apr18 J201809 v1.pdf Description                                                            |                   |
| HR Team Site                                                            | Applications 07/06/2018 at 5:00 PM                                                                                                    |                   |
|                                                                         | Close On                                                                                                    |                   |
|                                                                         | Δροίν Νον                                                                                                    |                   |
|                                                                         | (Abb)                                                                                                    |                   |
|                                                                         | Tweet 📊 Like 0 in Share 🚱                                                                                                    |                   |
|                                                                         |                                                                                                    |                   |
|                                                                         |                                                                                                    | ~                 |
|                                                                         |                                                                                                    |                   |
|                                                                         |                                                                                                    |                   |
| ps://hcm612.peoplestreme.net/ames3oe2016/erec_candidate_jobapply.asp?sr | rc=ext&id=4905&reid=                                                                                                    | ľ                 |
| AMES Intranet Personal                                                  | 💽 Skype for Business 💽 Inbox - PrattM@ 💄 3 Reminder(s) 🔤 Roadshow Thurs 🚺 Document1 - Wo 🚺 Handout - create 🔤 05 💉 🚳                    | 😪 📢 📣 🔛 6:39 PM   |
|                                                                         |                                                                                                    | 28/05/2018        |

You will be able to upload a Cover Letter for each vacancy you are applying for and then answer the screening questions that have been set for that position.

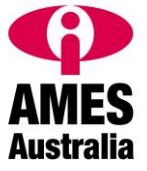

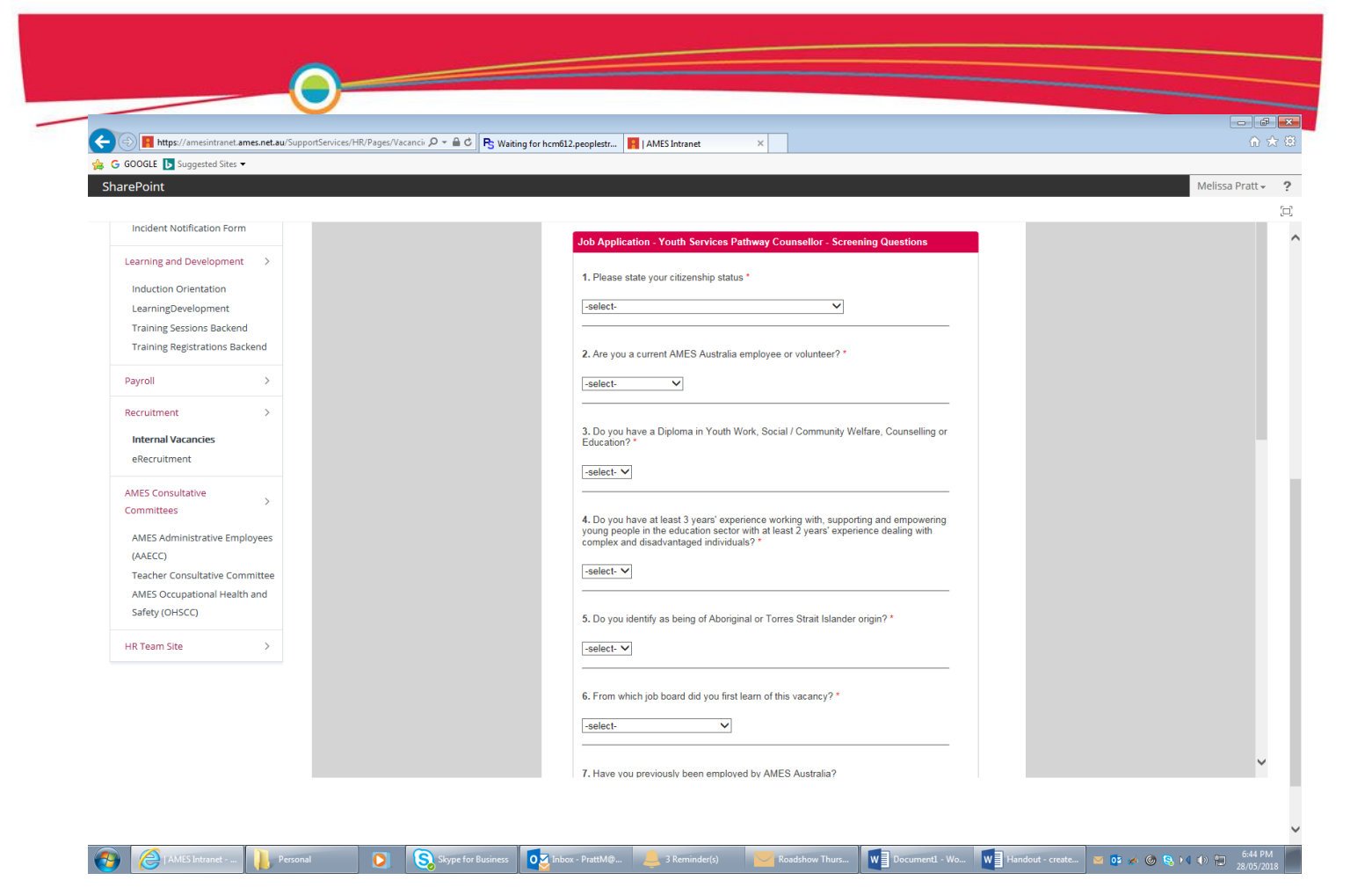

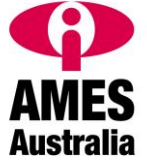